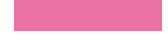

#### **RELI 380 Religion and Sexuality**

## Library workshop

Éthel Gamache, librarian <u>ethel.gamache@concordia.ca</u>

February 12, 2025

## Agenda

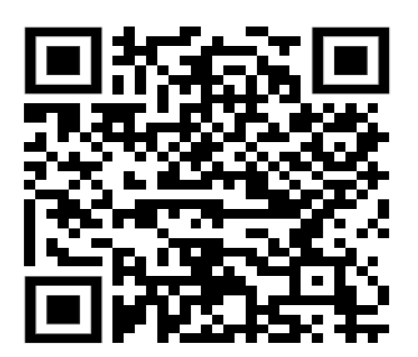

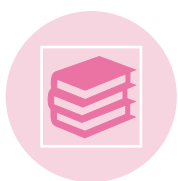

Library website and research guide

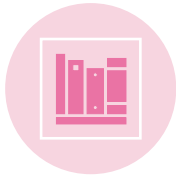

Using Sofia, the Library Discovery tool, and Interlibrary loans

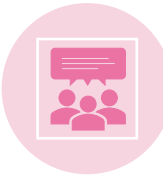

What is a peerreviewed article? The peer-review process

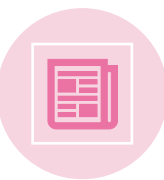

Finding peer-reviewed articles in databases

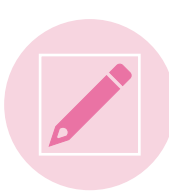

Citing with MLA, writing resources

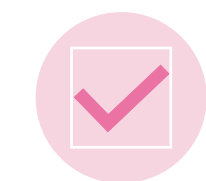

Other considerations

## Ice-breaker activity

- 1. I use or have used online library services.
- 2. I know how to apply boolean logic to searching.
- 3. When I search for articles, I often don't find what I'm looking for.
- 4. I prefer to use Google / Scholar to find scholarly articles.
- 5. I have attended a library workshop before.
- 6. I've met with a librarian to find relevant sources for an assignment.

- 1. Move your fingers
- 2. Touch your head
- 3. Play air piano
- 4. Wave
- 5. Take a bow
- 6. Clap your hands

This activity was created by K-Lee Fraser, University of Toronto Scarborough, *K-Lee's Remixed Information Literacy Games*. (unpublished)

## Library website & research guide

## Library website

https://library.concordia.ca/

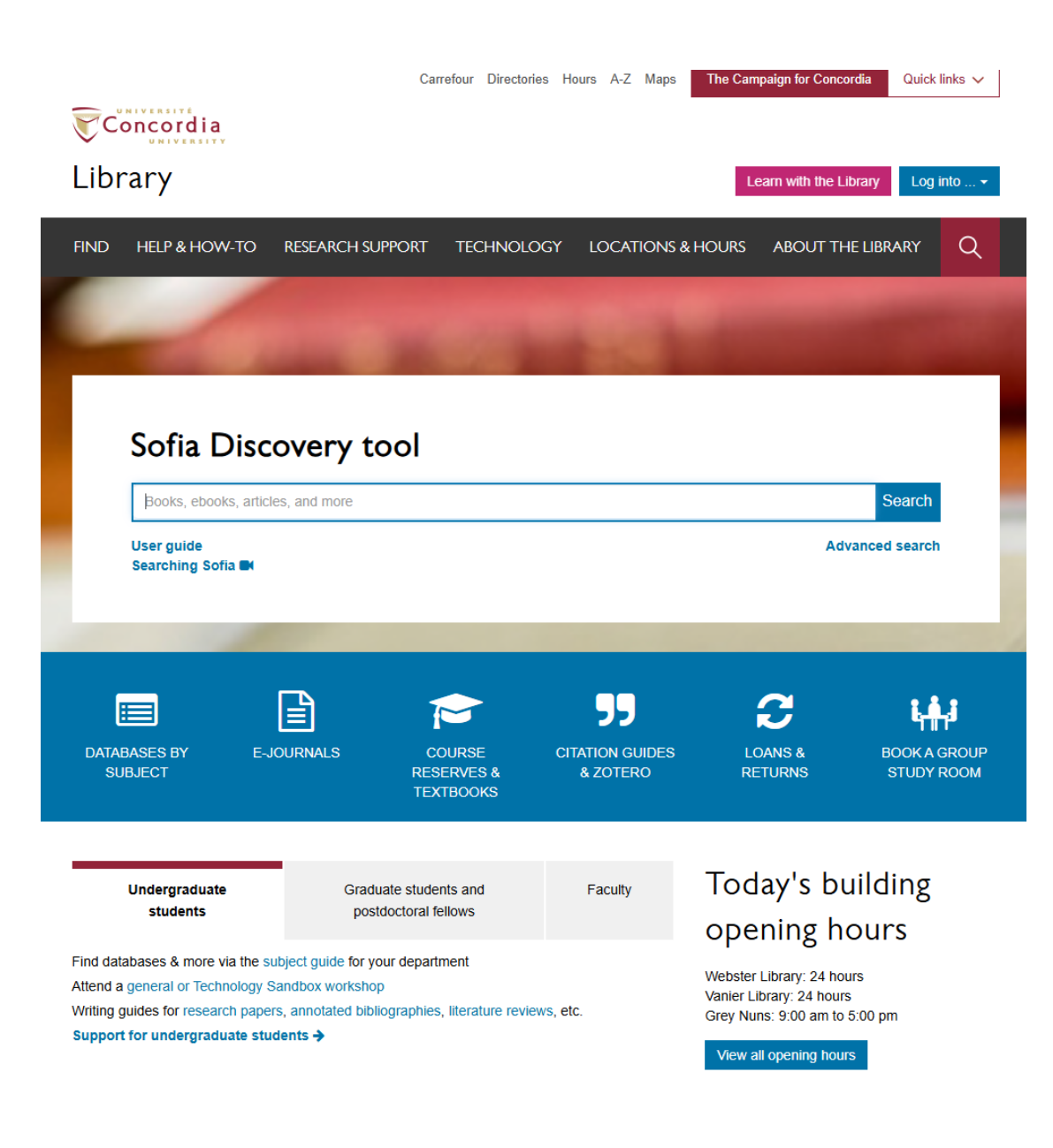

## Religions and Cultures Subject Guide

https://www.concordia.ca/library/ guides/religion.html

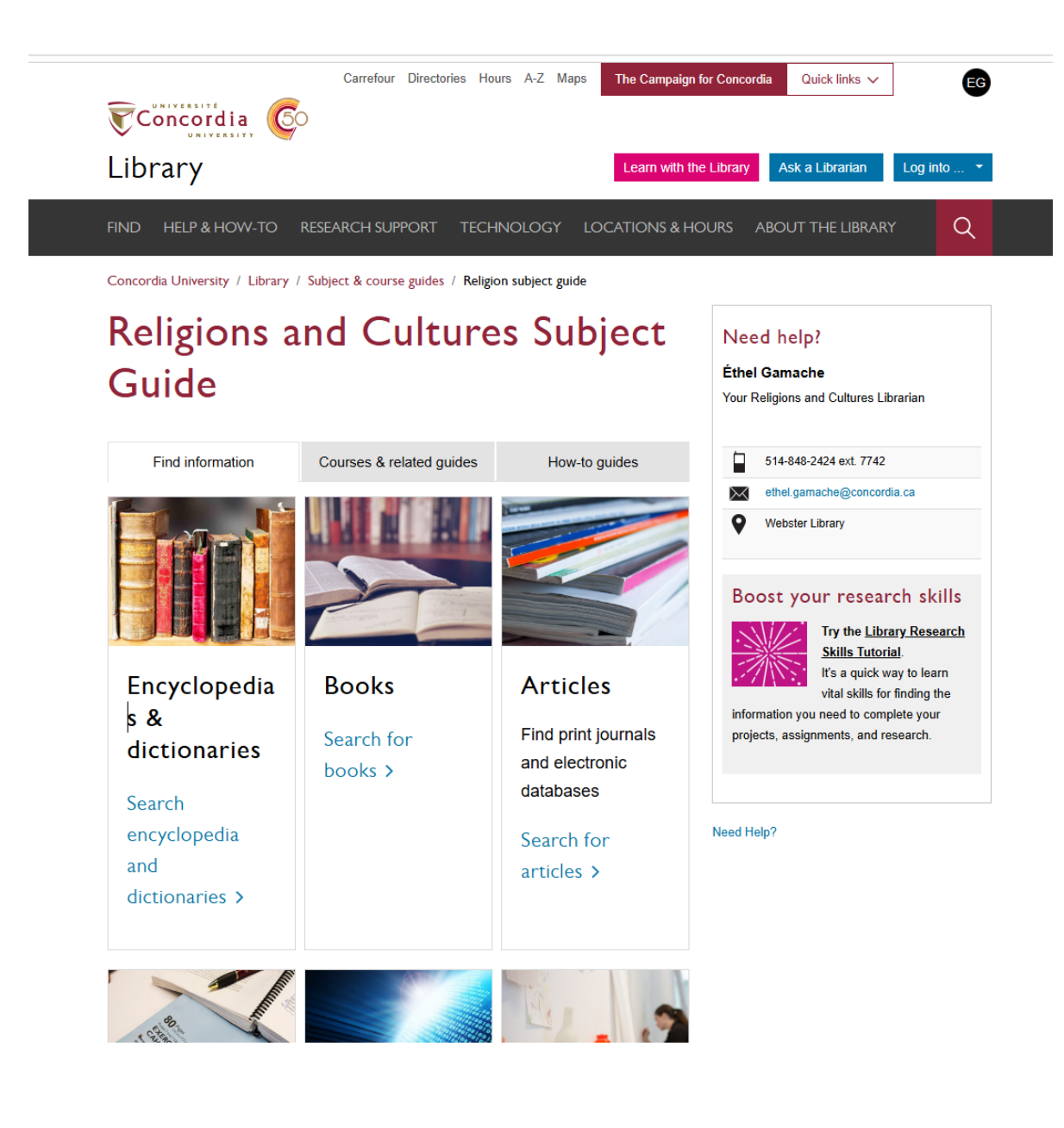

## Exercise

- Discuss your research project with a neighbour and note three keywords that describe it.
- Find the Sexuality studies subject guide on the Library website.

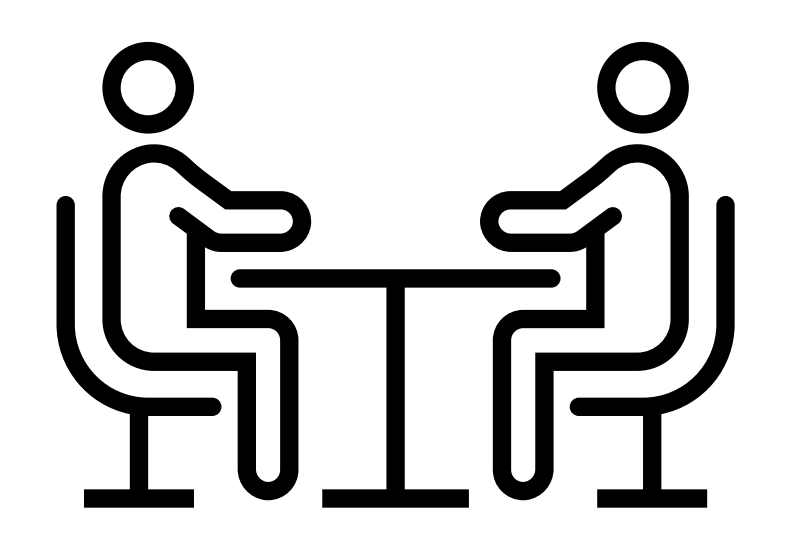

## Using Sofia and Interlibrary loans (ILL)

![](_page_8_Figure_0.jpeg)

## Search operators - boolean

Source: Library Of Antiquity. « Forgotten Skills: Boolean Searches ». *The Library of Antiquity*, 8 octobre 2016. <u>https://libraryofantiquity.wordpress.com/2016/10/07/forgotten-skills-boolean-searches/</u>.

## **Other search operators**

#### **Exact phrase searching**

Quotation marks ("") are used to search for an expression in its exact form (phrase searching). They are useful for expressions containing more than one word.

For example, "rite of passage" will find these words written together, without their variants, in that order.

#### Truncation

The asterisk (\*), placed at the end of a word, replaces 0, 1 or more characters.

For example, chat\* will find chat, chats, chatte, chaton, but also château, Chateaubriand, Châtelaine... It will not, however, find matou, félin, or lynx.

Another example: relig\*: religion, religions, religions, religious, religious, religious, religious.

## Sofia, the Library Discovery tool

https://concordiauniversity.on.worldcat.org/discovery

![](_page_10_Picture_2.jpeg)

Advanced search Resources 🗸

#### **Advanced Search**

|          | Search Index | Search Term |  |
|----------|--------------|-------------|--|
|          | Keyword ~    |             |  |
|          |              |             |  |
| Operator | Search Index | Search Term |  |
| AND 🗸    | Title        | relig*      |  |
|          |              |             |  |
| Operator | Search Index | Search Term |  |
| AND 🗸    | Author       | Mary Daly   |  |

O Add row

Clear Search

![](_page_11_Picture_0.jpeg)

![](_page_12_Picture_0.jpeg)

## **Exercise**

1. Identify in Sofia a document that includes the three keywords you selected in the previous exercise.

2. What steps would you take to access this resource?

Jakobsen, Janet. 2020. "Chapter 1: Because Religion" in The Sex Obsession: Perversity and Possibility in American politics (33-66).

## **Interlibrary loans**

#### https://library.concordia.ca/find/interlibrary-loans/

![](_page_14_Picture_2.jpeg)

- Interlibrary loans (ILL) allows you to access material not available at Concordia University Library. This service attempts to obtain the research materials you need from other libraries, either in Quebec, Canada or abroad.
- · Please note that entire e-books cannot be obtained through Interlibrary Loans
- In most cases, articles and book chapters will be delivered to you electronically.
- Please note that books from Quebec university libraries no longer need to be requested via ILL. To learn more, visit the User guide for the Sofia Discovery tool.
- · An alternative to ILL is direct borrowing from academic institutions using the PBUQ

### **Interlibrary loans – via Sofia**

| < Back to Search Results                        | Result 1 of 889         >                                                                                                    |                                                                | < View requests                                                                                                    |
|-------------------------------------------------|----------------------------------------------------------------------------------------------------|----------------------------------------------------------------|----------------------------------------------------------------------------------------------------|
| 1                                               | 👪 Cite 🛛 🧲 Share 🗋 🚖 Save                                                                                                    | Access Options                                                 | Create request: Article/Chapter Book (Print) Other (e.g. DVD)                                                                                                    |
| THE                                             | The Mary Daly reader                                                                                                    |                                                                | * Required field                                                                                                    |
| Mary Daly<br>READER                             | Authors: <u>Mary Daly 1928-2010</u> , (Author), Jennifer Rycengga (Editor), <u>Linda Barufaldi</u> (Editor),<br><u>Robin Morgan 1941</u> : (Writer of preface), <u>Mary E Hunt</u> (Writer of biographical sketch.)<br><u>IN Print Book 2017</u><br>New York: Unew York University Press (2017) | Request from Libraries Worldwide Request via Interlibrary Loan | Important! We cannot obtain e-books from other libraries due to licensing<br>restrictions. You can request a print version of the book on this page, or go to<br>the Article/Chapter tab (see above) and make a request for a single chapter or<br>range of pages from the e-book.                                                                                                    |
| Exercise art<br>Jacobie Receipt                 | Summary: Utrageous, humorous, inflammatory, Amazonian, intellectual, provocative, controversial, and a discoverer of Feminist                                                                                                    |                                                                | Please provide as much information as you can to help us locate your item                                                                                                    |
| AND<br>Lända Darafaldi<br>eurrara et Roba Magan | word-magic, Mary Daly's influence on Second Wave feminism was enormous. She burst through constraints to articulate new wave of heir of smalle and alive. This comprehensive reader offers a vital introduction to the core of Daly's work and the                                              |                                                                | Title: * Author: *                                                                                                    |
| Anna A a fair a a bas for a st Many R. Mann     | Show More ~                                                                                                    |                                                                |                                                                                                    |
| Google                                          |                                                                                                    |                                                                | 200500 97500<br>Place of Bublication: Bublicher                                                                                                    |
| Preview                                         |                                                                                                    |                                                                | Public of Publication. Publication Publication Publica |
|                                                 |                                                                                                    |                                                                | 9/100 92/100 95/100                                                                                                    |
| More Author/Title Info                          | Many Datu adited by Japañfar Dycanna and Linda Daryfeldi ynrefere by Dabie Marran y bianraphied clotch by Many F                                                                                                    |                                                                | Date: * Edition:                                                                                                    |
| More Author/ The Info.                          | Mary Dary, eoireo dy Jenniner Rycenga and Endo Bardraidr, preface dy Robin Morgan, brographical sketch dy Mary C.<br>Hunt.                                                                                                    |                                                                | 2017                                                                                                    |
| Uniform Title:                                  | Works, Selections, 2016                                                                                                    |                                                                | 4/100 0/100                                                                                                    |
| Diversional Descention                          |                                                                                                    |                                                                | ISBN: OCLC#:                                                                                                    |
| Physical Description:                           | xxiii, 455 pages ; 25 cm                                                                                                    |                                                                | 9781479892037 957056818                                                                                                    |
| Contents:                                       | WINDS OF CHANGE (TO 1971). The case against the church Christian history : a record of contradictions The<br>pedestal peddiars The second sex and the seeds of transcendence FROM GOD TO BE-ING (1972 1974). The                                                                                |                                                                | 13/100 9/100                                                                                                    |
|                                                 | women's movement : an exodus community The problem, the purpose, the method After the death of God the<br>rather Beyond good and evil The second coming of women and the antichrist The bonds of freedom : sisterhood                                                                           |                                                                | Your Information                                                                                                    |
|                                                 | as antichurch Antichurch and the sounds of silence The final cause, the future, and the end of the looking glass war -                                                                                                    |                                                                | First Name: " Last Name: "                                                                                                    |
|                                                 | <ul> <li>THE DOUBLE-EDGED LABRYS OF OUTRAGEDOS/OUTRAGED PHILOSOPHY (1975 1964). Preface to<br/>Gyn/ecology The metapatriarchal journey of exorcism and ecstasy Secular S and M African genital mutilation : the</li> </ul>                                                                      |                                                                | Ethel Gamache                                                                                                    |
|                                                 | unspeakable atrocities Prelude to the third passage Newspeak versus new words Sparking : the fire of female<br>felandolia The discombly of provider Delvan Metilda Jackar Corp. On Just and the Just Metanham of                                                                                |                                                                | 5/100 7/100                                                                                                    |
|                                                 | metabeing Revisemently of exorcism Dany of Matrida Josiyn Gage On Lust and the Lusty Metaphors of<br>metabeing Beyond the sado-sublime : exorcising archetypes, evoking the archimage Restoration and the problem of                                                                            |                                                                | Barcode: " E-mail Address: "                                                                                                    |
|                                                 | memory Phallic power of absence Realizing reason The raging race From "justice" to nemesis The "soul" as<br>motopher for tallic principle Reafricanting the lust to characherophere SPIRALING ONWARD (1985 2010), fitture                                                                       |                                                                | 41212017173412 ethelgamache@concordia.ca                                                                                                    |
|                                                 | and past piratical coursing. Early moments : my taboo-breaking quest to be a philosopher The dream of green The                                                                                                    |                                                                | 14/100 26/100                                                                                                    |
|                                                 | anti-modernist oath My doctoral dissertation in philosophy : paradoxes The time of the tigers Re-calling my<br>lockian identity Some have using momenta The fathers' folling idential of full professorable Classroom teaching of                                                               |                                                                | De not modify:                                                                                                    |
|                                                 | women and of men – On how Jumped over the moon – Magnetic courage – Quintesson and of the music of the spheres –<br>A heightened experience of losing and finding (response to Audre Lorde) – What terrific shock will be shocking enough?                                                      |                                                                | Faculty ~                                                                                                    |
| Subjects:                                       | Library of Congress Subject Headings                                                                                                    |                                                                |                                                                                                    |
| Julijects.                                      | Daly, Mary - 1928-2010                                                                                                    |                                                                | Additional Information                                                                                                    |
|                                                 | Feminists—United States Women theologians—United States                                                                                                    |                                                                | Desired edition: Comments:                                                                                                    |
|                                                 | Feminist theology—United States                                                                                                    |                                                                | Any Recent  This                                                                                                    |
|                                                 | Répertoire de Vedettes-Matière                                                                                                    |                                                                | 0/450                                                                                                    |
|                                                 | <u>Féministes—Etats-Unis</u><br>Théologiennes—États-Unis                                                                                                    |                                                                | Submitrequest                                                                                                    |
|                                                 | Théologie féministe-États-Unis                                                                                                    |                                                                |                                                                                                    |
|                                                 | Faceted Application of Subject Terminology                                                                                                    |                                                                | ·                                                                                                    |

## What is the new Interlibrary Loans (ILL) service?

ILL requests are made directly in the Sofia Discovery tool:

1. "Request via Interlibrary Loan" button

Request via Interlibrary Loan

2. Form available under the "Requests" tab in "My Account".

### Concordia article/chapter scan & deliver service

 Book chapter and journal article scans from Concordia's print collection can now be requested and tracked in Sofia.

 Look for the "Chapter Scan" button in the Access Options panel.

> Request Chapter Scan OR Request for Course Reserves

## Requesting a book via Interlibrary loans (ILL)

the provident with the state of the state of

| * Doguirod fold                                                                      |                                                                          |                                 |       |
|--------------------------------------------------------------------------------------|--------------------------------------------------------------------------|---------------------------------|-------|
| Required field                                                                       |                                                                          |                                 |       |
| Important!                                                                           |                                                                          | Pickup Location (CHOOSE ONE): * |       |
| We cannot obtain e-books from other lib<br>can request a print version of the book o | praries due to licensing restrictions. You<br>In this page, or go to the | Webster Library                 | • •   |
| Article/Chapter tab (see above) and mak                                              | e a request for a single chapter or                                      |                                 |       |
| range of pages from the e-book.                                                      |                                                                          |                                 |       |
|                                                                                      |                                                                          |                                 |       |
| Please provide as much information as                                                | you can to help us locate your item                                      |                                 |       |
| Title: *                                                                             |                                                                          | Author: *                       |       |
|                                                                                      |                                                                          |                                 |       |
|                                                                                      | //                                                                       |                                 | /_    |
|                                                                                      | 0/500                                                                    |                                 | 0/500 |
| Place of Publication:                                                                |                                                                          | Publisher:                      |       |
|                                                                                      |                                                                          |                                 |       |
|                                                                                      | 0/100                                                                    |                                 | 0/100 |
|                                                                                      | 0/100                                                                    |                                 | 0/100 |
| Date: *                                                                              | ]                                                                        | Edition:                        |       |
|                                                                                      |                                                                          |                                 |       |
| L                                                                                    | 0/100                                                                    |                                 | 0/100 |
|                                                                                      |                                                                          |                                 |       |

Check the status of your request under the "Requests" tab.

![](_page_20_Picture_1.jpeg)

## About Interlibrary Ioan

- You will receive email notifications when your
   ILL request is available for pickup or download.
- Physical items can be picked up at the Circulation/Loans desks at either Vanier or Webster Library.
- You will be able to borrow your ILL requested items for 30 days, and it will be automatically renewed up to 4 times unless the item is recalled.

## The peerreview process

## The peer-review process

Image source:

Yates, D. [@LegoAcademics]. (2014, August 12). *Peer 1: Brillant! Accept with no changes; Peer 2: Groundbreaking! Accept with no changes; Peer 3: Reject.* [Tweet]. Twitter. https://twitter.com/LegoAcademics/status/499205 005468262400/photo/1 Lego Academics @LegoAcademics

Peer 1: Brilliant! Accept with no changes; Peer 2: Groundbreaking! Accept with no changes; Peer 3: Reject.

· 17 \* ··

![](_page_23_Picture_6.jpeg)

![](_page_23_Picture_7.jpeg)

## Finding peerreviewed articles in databases

#### Finding peerreviewed articles in databases

https://concordiauniversity.lib guides.com/az/databases Concordia.ca / Library / Find / Databases by subject

#### Databases

In the library context, a database is a **searchable** and structured collection of information. We subscribe to **over 400 databases**, each providing access to material in a **broad subject area** such as biology or English literature. In databases, you will find **e-books**, **journal articles**, **data**, images, video, audio, and many other formats that you can cite in your academic work.

| arch for a database (e.g., JSTOR, Factiva) |                                            |                | GŐ                                                |
|--------------------------------------------|--------------------------------------------|----------------|---------------------------------------------------|
| litions of use                             |                                            |                |                                                   |
| <b>-</b>                                   |                                            |                |                                                   |
| Browse databases by subject                | By content type                            |                |                                                   |
| usinoss I Engineering & Computer Scie      | nco I Eino Arte I Humanitios I Science I ( | Pocial Science | Chat with us                                      |
| usiness   Engineering & Computer Scie      | nce   Fine Ans   Humanities   Science   3  | Social Science | Name (optional)                                   |
|                                            |                                            |                |                                                   |
| Business                                   |                                            |                | Your email address*                               |
|                                            |                                            |                |                                                   |
| Accountancy                                |                                            | ~              | Your question*                                    |
|                                            |                                            |                |                                                   |
| Business, Management and Marketing         | l                                          | ×              | Start Chat                                        |
|                                            |                                            |                | library concerdia ea                              |
| Finance                                    |                                            | ~              | library.concordia.ca                              |
|                                            |                                            |                |                                                   |
| Supply Chain and Business Technolog        | y Management                               | ~              |                                                   |
|                                            |                                            |                | <b>A</b> 1                                        |
|                                            |                                            |                | See also                                          |
| Ingineering & Co                           | mputer Science                             |                | Sofia Discovery tool                              |
|                                            | •                                          |                | Databases on trial     Eind article from citation |
| Building, Civil & Environmental Engine     | ering                                      | ~              | Open Access resources                             |
|                                            |                                            |                | - F                                               |

#### Demonstration in the database Academic Search Complete

| New Search Publica                                                  | tions Sut | ject Terms Cited References Image                                           | es More •                                                                                                    |                                                               |                                                        | Sign In 📫 Folder Pret                                                                         | ferences Languages • As | sk a Concordia Librarian Help   |
|---------------------------------------------------------------------|-----------|-----------------------------------------------------------------------------|----------------------------------------------------------------------------------------------------|---------------------------------------------------------------|--------------------------------------------------------|-----------------------------------------------------------------------------------------------|-------------------------|---------------------------------|
|                                                                     |           |                                                                             |                                                                                                    |                                                               |                                                        |                                                                                               | CONCORDIA UNIV          |                                 |
|                                                                     | celib     | acy                                                                         | Select a Field (o                                                                                            | onal) - Sea                                                   | earch                                                  |                                                                                               |                         | LIBRARY                         |
|                                                                     | AND -     | relig*                                                                      | Select a Field (op                                                                                           | onal) - <u>Clear</u>                                          | § 1                                                    |                                                                                               |                         |                                 |
|                                                                     | AND -     |                                                                             | Select a Field (o                                                                                            | onal) •                                                       |                                                        |                                                                                               |                         |                                 |
|                                                                     | Basic Se  | arch Advanced Search Search History                                         | •                                                                                                    | Ŧ                                                             |                                                        |                                                                                               |                         |                                 |
| Refine Results                                                      | 7         | Search Results: 1 - 30 of 136                                               |                                                                                                    |                                                               |                                                        | Relevance <del>v</del>                                                                        | Page Options   Share    | Related Images 🗸 🖉              |
| Current Search Proximity: celibacy AND relig*                       | •         | 1. Clerical Celibacy and C<br>By: Ciano, Rachel, Ref<br>Subjects: CELIBACY; | Clerical Marriage in the Henr<br>formation & Renaissance Review: Journal<br>; MARRIAGE; PROCLAMATIONS; HENRY | ian Reformat<br>the Society for Refo<br>'III, King of England | ation: Willia<br>eformation Studie<br>nd, 1491-1547; T | m Turner's Protest in the Wake of the Six Articles.                                           | <b>D</b>                |                                 |
| Expanders<br>Apply equivalent<br>subjects                           | ×         | Academic<br>Journal Find it @Concordia                                      |                                                                                                    |                                                               |                                                        |                                                                                               |                         | Ask a Concordia<br>Librarian  ◄ |
| Limiters<br>Peer Reviewed<br>Publication Date:<br>20140101-20241231 | ×         | 2. Subverting Patriarchy T                                                  | Through Celibacy, Renuncia                                                                                   | on, and Ritua                                                 | al Performa                                            | ance: The Kanyas of Sakori Ashram in India.                                                   |                         | Chat with us<br>Name (optional) |
| Limit To                                                            | v         | Subjects: PATRIARCH<br>Academic<br>Journal                                  | Y; CELIBACY; FEMINISM; HINDU wome                                                                            | HINDUISM                                                      | -), -p <u>9</u> , -                                    |                                                                                               |                         | Your email address*             |
| <ul> <li>References Availab</li> <li>Peer Reviewed</li> </ul>       | le        | 2 Harmful or Benjan2 Tra                                                    | nsnational Medical Network                                                                                   | and the <b>Celi</b> h                                         | ihacy of Pr                                            | iests                                                                                         | <b>a</b>                | Start Chat                      |
| Prom:<br>2014 Publication                                           | 2024      | By: Verhoeven, Timoth                                                       | y. Journal of Religious History. Jun2015, V                                                                  | I. 39 Issue 2, p244-2                                         | 4-260. 17p. DOI:                                       | 10.111/1467-9809.12184.                                                                       |                         | library.concordia.ca            |
|                                                                     | -         | Subjects: CELIBACY;                                                         | ; SEXUAL health; SEXUAL abstinence                                                                           | eligious aspects; HI                                          | HUMAN sexualit                                         | y in the Catholic Church, CATHOLIC priests; HISTORY, CATHOLIC Church, CATHOLIC Church history |                         |                                 |
| Show More                                                           | _         | Journal Dep Full Text (15                                                   | 59KB) Find it!@Concordia                                                                                     |                                                               |                                                        |                                                                                               |                         |                                 |
| Source Types<br>All Results                                         | Ŷ         | <ul> <li>Investigating the Islami</li> </ul>                                |                                                                                                    | ity                                                           |                                                        |                                                                                               |                         |                                 |
| Academic Journals                                                   | (136)     | 4. Hive sugaring the Islamic<br>By: Jahangir, Junaid B.                     | ; Abdul-latif, Hussein. Journal of Homosex                                                                   | lity. Jul2016, Vol. 6                                         | 63 Issue 7, p925                                       | 5-954. 30p. DOI: 10.1080/00918369.2015.1116344.                                               | <u>ب</u>                |                                 |

#### Demonstration in the database ATLA - with the Scriptures Search Index

| v Search Publications Scriptures Subject Thesaurus Indexes | New Search Publications                                                 | ns Scriptures Subject Thesaurus Indexes                                                                                                    |
|------------------------------------------------------------|-------------------------------------------------------------------------|----------------------------------------------------------------------------------------------------|
|                                                            |                                                                         | SR "Song of Solomon"     Select a Field (optional) -     Search       AND +     eroti"     Select a Field (optional) -     Clear ?                                                                                                    |
| Classification Codes                                       | × Refine Results                                                        | Basic Search Advanced Search History > Search Results: 1 - 5 of 5                                                                                                    |
| Page:   Previous Next   Maccabees, 1st [Expand]            | Current Search<br>Proximity:<br>SR "Song of Solomon" AN<br>D eroth"     | 1. Praktiskteologiske refleksioner med henblik på det erotiske og på parforholdet i ly     Suffers i ble. Genesis 1-11; Bible. Levilicus 1-16; Bible. Song of Solomon; Sex in the Bible; Creation – Bit     Subjects: Bible. Genesis 1-11; Bible. Levilicus 1-16; Bible. Song of Solomon; Sex in the Bible; Creation – Bit     porty |
| Maccabees, 2nd [Expand] Job [Expand]                       | Expanders Apply equivalent Subjects Limiters Peer Reviewed              | 2. Eroticism and mysticism as a transgression of boundaries: the Song of Songs 5:                                                                                                    |
| Psalms [Expand]<br>Proverbs [Expand]                       | Limit To<br>Peer Reviewed                                               | By: Perintlaivi, Rita. Source: Feminist Theology, 22 no 3 May 2014, p 229-240. Publication Type: Article         Subjects: Mechthild, of Magdeburg, approximately 1212-approximately 1282; Bible . Song of Solomon; Sex         Find III@Concordia                                                                                   |
| Ecclesiastes [Expand]<br>Song of Solomon [Expand]          | C Open Access From: 2010 Publication Date Show More                     | S Erotik und Mystik als Grenzüberschreitung: das Hohelied 5,2-8 und die mystische<br>By. Perintalvi, Rita. Source: Journal of the European Society of Women in Theological Research, 21 2013, p 8<br>Subjects: Mechthild, of Magdeburg, approximately 1212-approximately 1282; Bible . Song of Solomon; Ero                          |
| Wisdom [Expand]<br>Sirach [Expand]                         | Coprins set<br>Source Types<br>■ All Results<br>□ Academic Journals (5) | 4. PRAISING GOD OR SINGING OF LOVE?: FROM THEOLOGICAL TO EROTIC A By Ausloos. Hans: Lemmeliin. Bénédicte. Source: Acta Theologica. 30 no 1 2010 n.1-18. Publication Type: Ar                                                                                                    |
| Isaiah [Expand]                                            | Subject                                                                 | Subjects: Bible. Song of Solomon – Theology; Bible. Song of Solomon – Language, syle; Bible. Song of S                                                                                                    |

## **Databases to consider**

- Academic Search Complete (EBSCOhost)
- ATLA Religion Database with ATLASerials
- Gender Studies Database
- LGBT Life with Full Text
- New Testament abstracts
- Old Testament Abstracts
- <u>Religion & Philosophy Collection (EBSCO)</u>

If you are unable to access the document directly in the database, I recommend using the link resolver available through "Find It @ Concordia" for assistance.

![](_page_29_Picture_1.jpeg)

| ြာ<br>Sofia                 | €Concordia                                                                                                    |                                                                                                    |  |  |  |  |  |
|-----------------------------|----------------------------------------------------------------------------------------------------|----------------------------------------------------------------------------------------------------|--|--|--|--|--|
| Advanced search Resources 🗸 |                                                                                                    |                                                                                                    |  |  |  |  |  |
| 4 Edit oog                  | 4 Edit coarch                                                                                                    |                                                                                                    |  |  |  |  |  |
| INFO                        | La composition du Cantique des cantiques I les sections extrêmes (Ct 1,2-2,17 et 7,12-8,14)<br>Article, Chapter<br>Authors: Meynet, Roland                                            |                                                                                                    |  |  |  |  |  |
| VIEW FULL<br>TEXT           | Publication: Gregonanum, volume:100, Issue:2, Page(s):249<br>Published: Edizioni Studium srl, 20190101<br>ISSN: 0017-4114                                                             |                                                                                                    |  |  |  |  |  |
| BROWSE<br>RELATED           | Full text availability for this item                                                                                                    |                                                                                                    |  |  |  |  |  |
|                             | View Full Text. C <sup>a</sup>                                                                                                    | Journal: <u>Gregorianum</u> 🗗<br>Collection: <u>JSTOR Arts &amp; Sciences XIII Collection</u> 🗗<br>Coverage: 1920-01-01-2019-01-01; volume:1;issue:1-volume:100;issue:4 |  |  |  |  |  |
|                             |                                                                                                    | Notes: Report a broken link                                                                                                    |  |  |  |  |  |
| REQUEST                     | Browse related articles                                                                                                    |                                                                                                    |  |  |  |  |  |
| CITE                        | <u>Try again later</u>                                                                                                    |                                                                                                    |  |  |  |  |  |
|                             | Print copies at your library                                                                                                    |                                                                                                    |  |  |  |  |  |
|                             | Check for print holdings                                                                                                    |                                                                                                    |  |  |  |  |  |
|                             | Request a copy of this item                                                                                                    |                                                                                                    |  |  |  |  |  |
|                             | Request via Interlibrary Loan                                                                                                    |                                                                                                    |  |  |  |  |  |
|                             | Cite this item                                                                                                    |                                                                                                    |  |  |  |  |  |
|                             | La composition du Cantique des cantiques I les sections extrêmes (Ct 1,2-2,17 et 7,12-8,14)<br>Meynet, Roland<br>Gregorianum 100(2):249<br>Edizioni Studium sil 20190101<br>0017-4114 |                                                                                                    |  |  |  |  |  |
|                             | Copy Export to RefWorks Export to EasyBib                                                                                                    | Export to EndNote                                                                                                    |  |  |  |  |  |

## Exercise

Locate a peer-reviewed article in a library database using the three keywords selected in the first exercise.

![](_page_30_Picture_2.jpeg)

# Citing with the MLA citation style, writing resources

## Citing with MLA (Modern Language Association)

https://library.concordia.ca/help/citing/?guid=mla

Concordia.ca / Library / Help & how-to / Citing

#### How to cite

On this page

View all

How and why to cite your sources

Zotero

Formatting citations in databases

APA style

MLA style

Turabian style

#### MLA style

- MLA style guide guidelines and examples prepared by Concordia Library
- MLA Handbook, 9th edition (full text online version) (access restricted to Concordia users)
- WLA Style 101 videos (MLA Handbook Plus) (access restricted to Concordia users)
- MLA Formatting and Style Guide MLA General Format (Purdue University Online Writing Lab)
- MLA Citation Style (Long Island University)

Updated: November 12, 2024

## Writing resources

#### https://library.concordia.ca/help/writing/annotatedbibliography.php

Concordia.ca / Library / Help & how-to / Writing / how to write an annotated bibliography

#### How to write an annotated bibliography

 $\sim$ 

#### On this page

#### What is an annotated bibliography?

An annotated bibliography is a list of the sources (e.g. books, journal articles, etc.) that you used to research a topic in preparation for writing a term paper. In an annotated bibliography, each

source in the list is followed by a brief descriptive and evaluative paragraph of 4-5 sentences

(approx. 150 words or more), which can also include its relevance to your paper topic. An annotated bibliography should inform the reader by providing a clear indication of each source's

What is an annotated bibliography?

General guidelines

Sample entries from annotated bibliographies

How to write a literature review

How to write a research paper

#### See also

- · How to write a book review & a book report
- Carefully read the course assignment instructions.
   If you are still unclear, check with your professor on the type of annotated bibliography that is required for the assignment.
- Main Types of Annotated Bibliographies:

General guidelines

relevancy, accuracy and quality.

- Summary/descriptive provides a concise overview of the main arguments, evidence presented, and conclusions
- Critical/evaluative in addition to providing an overview, analyzes the content; comments on the strengths and weaknesses of the arguments, evidence, and conclusions; explains the usefulness of the source for your research topic.
- Combination most annotated bibliography assignments require that you include both an overview and evaluative comments.
- Most annotated bibliographies organize sources alphabetically by the first author's last name.
- Consistently follow the rules of the style guide (APA, MLA, Chicago, Other Guides) that is
  indicated in your course assignment instructions; the style guide will detail what information
  to include for each type of source and how it should be formatted.
- For more detailed guidelines on writing an annotated bibliography, please refer to the following:
- Carleton University Libraries: Writing an Annotated Bibliography (video)
- Purdue Online Writing Lab (OWL): Annotated Bibliographies
- University of Alberta Libraries: Annotated Bibliographies
- University of Toronto: Writing an Annotated Bibliography

#### $\sim$

Concella andres francisca and address

#### Writing assistance (outside the Library)

https://www.concordia.ca/students/success/learningsupport/writing-assistance.html

Concordia University / Students / Student Success Centre / Learning services / Writing assistance

#### Writing assistance

We offer free help with any written assignment!

![](_page_34_Picture_5.jpeg)

#### Who we are

Writing assistants are peer tutors here to help you at any stage of the writing process. Services are available in English and French.

We can help you:

· Understand assignment instructions

#### Our services

Winter 2025: Writing assistance is available by appointment from January 28 until April 17, 2025.

- By appointment: Book a 50-minute appointment online or in-person, for French or English writing (H-763)
- New! Writing feedback service: Send your draft to a writing assistant, who will review it for one hour and provide detailed comments via email. They can focus on a specific issue or provide general comments
   To schedule, book an appointment and select "Writing feedback" as a service type. You'll receive comments at the end of your appointment time
- Drop-ins: Come by for a quick meeting or to ask us a writing question you have.
  - In H-763 Wednesdays and Thursdays, 2 5 p.m.
  - In Webster Library (SGW) Tuesdays, 11 a.m. 2 p.m.
  - In Vanier Library (LOY) Thursdays, 12 3 p.m.
- New! French-language writing assistance: book a 50-minute session to get help with a French writing assignment from a Concordia course

To schedule, book an appointment and select "Writing assistance - French" as a service type.

#### Book an appointment

#### 1. Log into your Student Success Centre portal

- 2. Click on Student Learning Services> Peer Tutor Appointments> Peer Tutor Writing, Conversation, and Coaching Appointments
- 3. Click on the "Show Filter" button at the top-right of the calendar and select an appointment type

## **Other considerations**

#### Critical Toolkit for Navigating Information

https://library.concordia.ca/apps/ critical-toolkit/browse.html

![](_page_36_Picture_2.jpeg)

#### Critical Toolkit for Navigating Information

![](_page_36_Picture_4.jpeg)

NITS HOW TO USE ABOUT THE PROJECT

#### Learning units

![](_page_36_Picture_7.jpeg)

## **Evaluating resources**

Concordia.ca / Library / Help & how-to / Evaluating / Evaluating

#### How to evaluate research materials and resources

![](_page_37_Figure_3.jpeg)

#### https://library.concordia.ca/help/evaluating/evalu ating.php

#### Source Evaluation And Fact-Checking: Activity

![](_page_37_Figure_6.jpeg)

Graphic from Mike Caulfield, used under a CC-BY 4.0 international license.

https://library.concordia.ca/apps/criticaltoolkit/course.html?courseID=27406 Thank you for your participation! Éthel Gamache

ethel.gamache@concordia.ca

https://library.concordia.ca/help/questions/

## Ask a Librarian service

In-person V Chat V Phone V Email V Related services V